## FREE WI-FI接続方法(携帯)

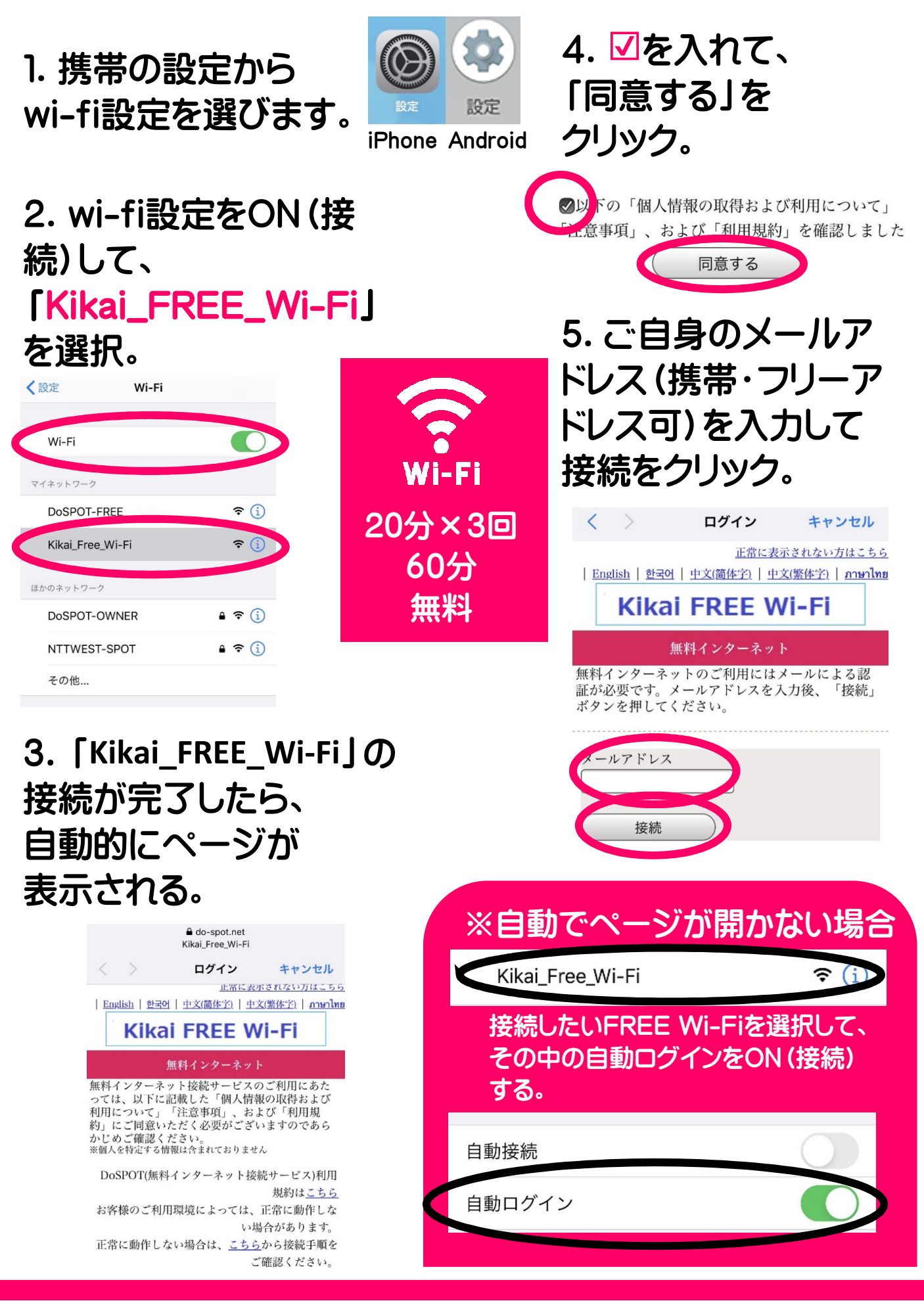

## FREE WI-FI接続方法(パソコン)

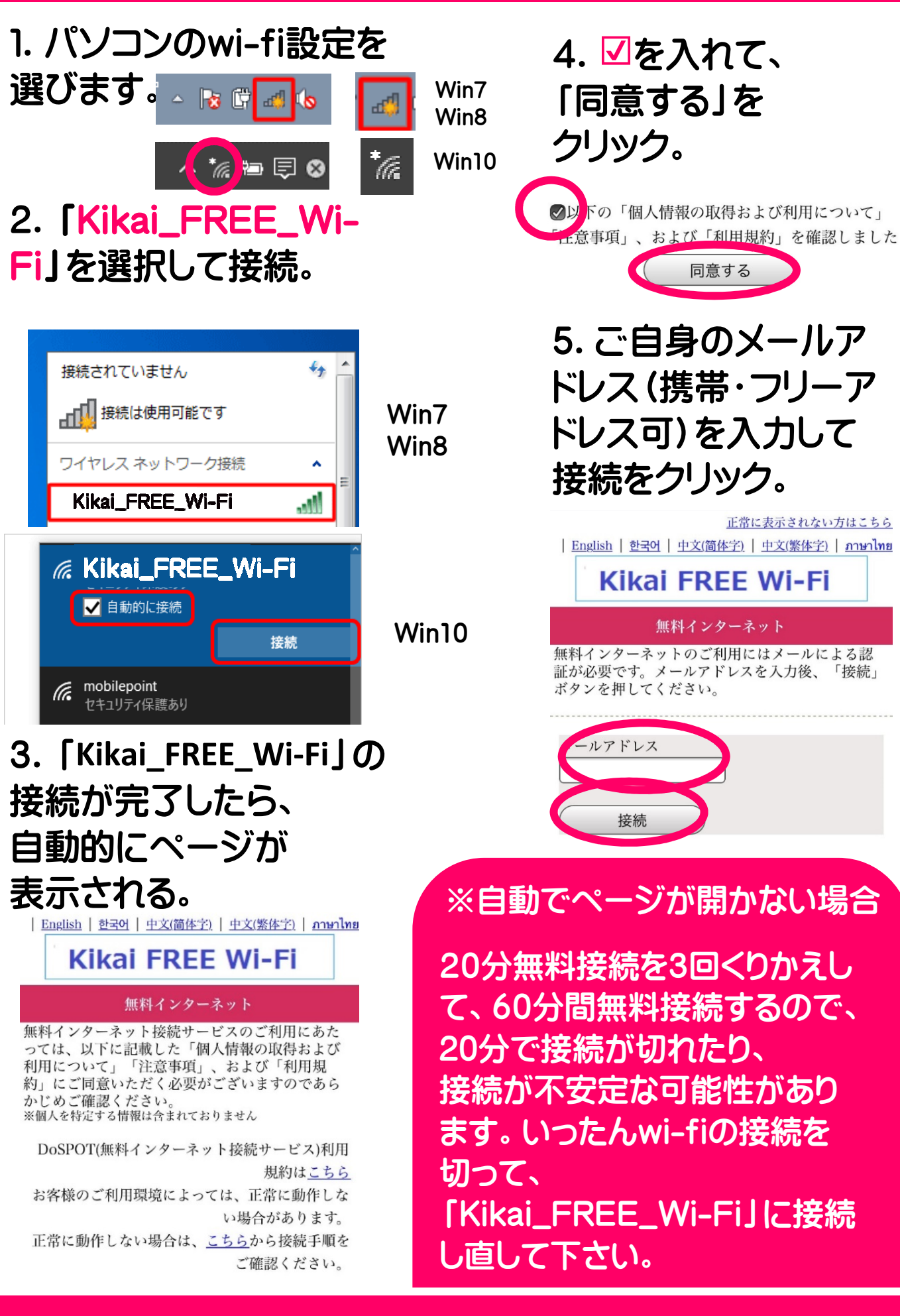